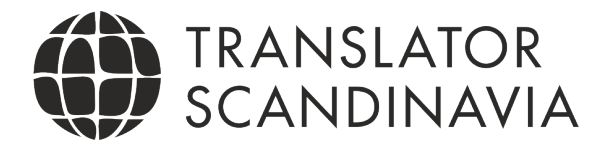

## Quick workflow for translators in Phrase TMS

### Workflow at a glance

Short description of the workflow in Phrase TMS:

- 1. Find the project by following the link from your project manager.
- Dashboard: Mark the file in the project and accept them under Edit (Change status => Accept => Save and close) or mark all the files and open them at once and click Accept in the editor (see below on joining files).
- 3. Start translating.
- 4. When you are done with the translation you perform a QA. Ignore what is not relevant and close the file.
- 5. When the status of the translated files is changed to completed, an automatic message is the sent to the reviser. You can change status under Edit to Completed by linguist (Change Status=>Completed by Linguist=>Save and close). Or do this directly in the editor (both web and desktop).

With the freelance login to the tool you can do the following:

- 1. Accept translation jobs.
- 2. Translate jobs in the <u>CAT web editor</u>.
- 3. Download bilingual MXLIFF files to start translating in the <u>CAT desktop editor</u>.
- 4. Potentially view a wordcount analysis if set by the project manager.
- 5. Virtually joining multiple files into a single one.
- 6. Marking translation jobs as *Completed by Linguist*.

7. Searching term bases and adding terms related to their jobs if this is set by the project manager.

### Opening multiple files ("joining" files)

One important thing when you have multiple files in a project is that you can open them all in one window, at the same time. This means you benefit from repetitions that can occur in several files and you can use filtering functions and search and replace functions on the entire batch of files at once .

- 1. From the <u>Jobs Table</u>, select the jobs to be joined.
- 2. Click on a filename of the selected jobs.

All of jobs are then opened in the editor and are separated with a bar indicating job number and filename.

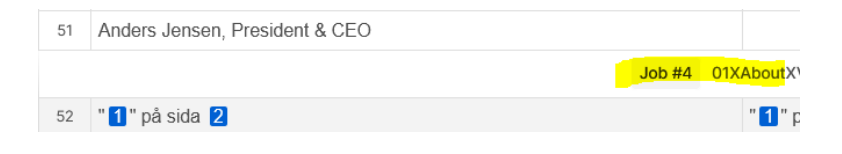

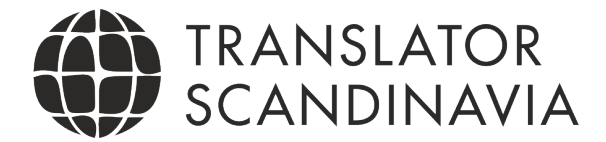

### Work in the Desktop editor

The Phrase Desktop editor can be downloaded here: <a href="https://phrase.com/download/">https://phrase.com/download/</a>

You then download the mxliff file from the Job page in the web interface and open it in the Desktop editor.

Don't forget to login via Tools/Preferences to access the online resources.

| Prefe | rences                              |                     |         |      |        |  |  |
|-------|-------------------------------------|---------------------|---------|------|--------|--|--|
| CAT   | Login                               | Appearance          | Network | Misc |        |  |  |
| Login |                                     |                     |         |      |        |  |  |
| Use   | User: User: k (cloud.memsource.com) |                     |         |      | •      |  |  |
| Serv  | ver:                                | cloud.memsource.com |         |      |        |  |  |
| Use   | rname:                              | 1080                |         |      |        |  |  |
| Pass  | sword:                              |                     |         |      |        |  |  |
|       |                                     |                     |         |      | Remove |  |  |

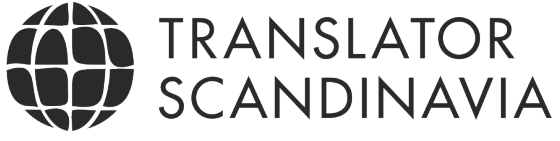

# Settings for linguists in Phrase TMS

In Phrase TMS you as a linguist can adjust the settings so you take control over what is showed to you when translating.

In the editor (both web and desktop) go to: **Tools/Preferences**. Here you make your **personal settings** and can choose how a hit is presented for you.

Tip: If you don't want TM and MT to be inserted as suggestions in the target segment, just untic relevant boxes. It is recommended to have *Insert the best TM match* ticked.

| Prefe    | rences                                                                | ×  |
|----------|-----------------------------------------------------------------------|----|
| CAT      | Appearance Misc                                                       |    |
|          | waxt segment commute in the preceding worknow step                    |    |
| Pre-tr   | anslate                                                               |    |
|          | Auto-propagate repetitions                                            |    |
| <b>~</b> | Pre-translate after the jump                                          |    |
| I        | Insert the best TM match<br>Above minimum TM match rate               |    |
| I        | Insert NT<br>If a TM match is not available or the NT score is higher |    |
| I        | Insert MT<br>If a TM/NT is not available or the MT score is higher    |    |
|          | Copy source to target     If a TM match, NT or MT is not available    |    |
|          |                                                                       |    |
|          | Cancel Sau                                                            | ve |

Source: https://support.phrase.com/hc/en-us/articles/5709683926812#UUID-4c833ac1-32c2-c1cb-2d80-b6411f03a8be

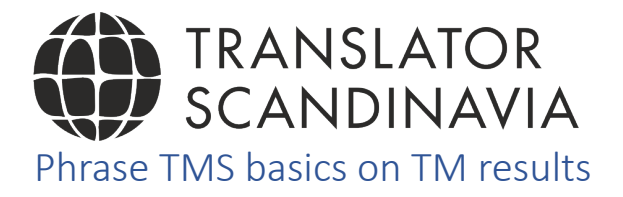

In Phrase TMS, CAT results are displayed in the following order and are color coded (see picture below):

- 1. Light green Best translation memory, non-translatable or machine translation match based on the score.
- 2. Orange Term base items (If there is a preferred term it will be placed at top.)
- 3. Salmon Translation memory, non-translatable, or machine translation fuzzy match based on scores.
- 4. Light purple Machine translations (with no MT score).
- 5. Grey Sub-segment TM (S).
- 6. Underlind hits comes from the MT suggestions (can be any colour)

| In-context match from translation memory $\rightarrow$  | 101 | 16 mm                         |
|---------------------------------------------------------|-----|-------------------------------|
| Forbidden term →                                        | тв  | em                            |
| Recommended term from term base $\rightarrow$           | тв  | mm                            |
| 100% match from translation memory $\rightarrow$        | 100 | 16 mm                         |
| Non-translatable match/MT match with score $ ightarrow$ | 100 | 16 mm<br>mm<br>16 mm<br>16 mm |
| Fuzzy match from translation memory →                   | 99  |                               |
| Non-translatable match without score $\rightarrow$      | NT  |                               |
| MT match without score →                                | MT  |                               |
| Subsegment match →                                      | s   | 16                            |
| 0                                                       |     |                               |
| P                                                       |     |                               |
| P                                                       |     |                               |
| D                                                       |     |                               |
|                                                         |     |                               |
|                                                         |     |                               |

#### **Translation Memory Matches**

- **101%** An in-context translation memory match. A greater than a 100% match indicates the context also matches what is saved in the TM.
- **100%** An exact translation memory match.
- **78%** A fuzzy translation memory match (anything below 100%).
- S A subsegment match.
   If a smaller part of the original text was previously translated as a short segment, the CAT pane will display it even though the match is lower than the threshold set in the Editor's Preferences.
- The downward arrow (↓) indicates TM penalization.
   A project manager can set penalties for low quality TM matches in order to ensure they are reviewed. 100% matches, for example, may be shown as 95% matches.
- **TB** indicates a suggested term from a term base.
- **TB** in grey indicates a New term that has not yet been approved.
- A term in red indicates a term that has been rejected and should not be used during translation.

To read the full article, please check here:

https://support.phrase.com/hc/en-us/articles/5709683926812#UUID-4c833ac1-32c2-c1cb-2d80-b6411f03a8be

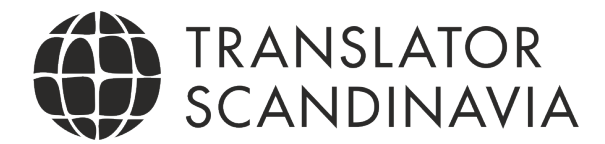

### Adding terms

To create a new term as a Linguist, follow these steps:

1. From the editor, click 🖽 , or under the Tools menu, click Add term (ALT+T).

The Add term pane opens at the bottom of the editor.

- 2. Provide Source term and Target term.
- 3. Specify options:
  - Preferred
    - If multiple terms are similar, one can be marked as Preferred. The preferred synonym will be displayed above the others in the editor's CAT pane. Otherwise, synonyms are listed in alphabetical order.
  - Forbidden
    - When a term is marked Forbidden, Linguists are informed not to use it. A QA check displays a warning if this term is used in the target.
  - Case sensitive
  - Match type (Fuzzy or Exact)
- 4. Click Add.

The new term is added to the term base.

Source: <u>https://support.phrase.com/hc/en-us/articles/10112307362332-Create-or-Add-a-New-Term</u>

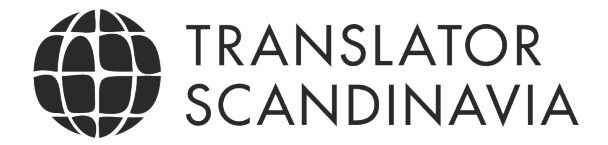

# Shortcuts in Phrase TMS

Learn a few essential keyboard shortcuts by heart. These are our favorites:ConfirmCtrl+EnterUnconfirmCtrl+Shift+EnterCopy Selection to TargetCtrl+InsertInsert TagF8Search TM/TBCtrl+K

The full list can be found here: <u>https://support.phrase.com/hc/en-us/articles/5709700557468-Editor-Keyboard-Shortcuts-TMS-</u>